方向探知受信機 <DFIR>に内蔵されているマイコンの機能とプログラム書込方法。

1. 各マイコンの主な機能と使用プログラム | [方向探知受信機<DFIR>には3個のマイコンを内蔵]

(1) TR7021-BD基板・・・・受信周波数制御(ADF7021のレジスタ設定),各チャンネルデータをEEPROMへ記憶
 ★このマイコンにはプログラムメモリとEEPROMへ書き込む2種類のファイルが有り、受信周波数を変更する時は、
 EEPROMデータを書き替える。

- a. プログラムファイルの例 144MHz用:144M-MCH9K18KG.HEX 430MHz用:430M-MCH9K18KG.HEX
- b. E E P R O M ファイルの例(受信する周波数により変わる) 144MHz用:EEPROM-0000-14425-14430-14445-14500-14598-14650-14650--14410-14698.hex 430MHz用:EEPROM-0000-43025-43030-43300-43488-43498--43998.hex 430MHz用:EEPROM-1000-43109-43300-43470-43488-43872-CQ.hex ・・・・レジェスタ5=10XXXX
- 注)144MHz<-->430MHzでは基板変更も必要、マイコンソフト変更だけでは周波数帯を変えられません。

(2)DF1-1方探受信基板のIC1・・・信号強度表示、ブザー音出力、チャンネルスイッチ入力→チャンネル制御 ★チャンネル数に合わせて該当のプログラムファイルを書き込む。(FFPROMは使わない)

| チャンネル仕様別のプログラム            | 電源ON時のCHスイッチ:OFF | 電源ON時のCHスイッチ:ON |  |  |  |  |  |  |  |
|---------------------------|------------------|-----------------|--|--|--|--|--|--|--|
| 1CH用:DF1-1-IC1-1CH-A. HEX | 18kHz            | 9kHz            |  |  |  |  |  |  |  |
| 1CH用:DF1-1-IC1-1CH-B. HEX | 9kHz             | 18kHz           |  |  |  |  |  |  |  |
| 5CH用:DF1-1-IC1-5CH. HEX   | 18kHz            | 9kHz            |  |  |  |  |  |  |  |
| 31CH用:DF1-1-IC1-31CH. HEX | 18kHz            | 9kHz            |  |  |  |  |  |  |  |

(3) DF1-1方探受信基板のIC7・・・方探アンテナ切替制御と受信信号の方向計算および8分割LED表示
 ★方向表示速度等の仕様に合わせて該当のプログラムファイルを書き込む。(EEPROMは使わない)
 標準(100Hz):DF1-1-IC7-100Hz.HEX

高速(250Hz):DF1-1-IC7-250Hz.HEX···準備中

注)方向表示速度を変えるには部品の変更も必要、マイコンソフト変更だけでは表示速度を変えられません。

2.プログラム書込方法

PICkit2を使って書き込む方法。受信機ケースの開き方は図1を参照。

準備・・・パソコンでMPLABを起動、PICkit2を接続して図2のように書込コードをPin1の印に合わせて繋ぐ。 参考・・・PICkit2 http://www.picfun.com/PICkit2/PICkit00.html

参考・・・MPLAB http://www.picfun.com/mpframe.html

|                                | MPLABの設 | 定          |         |         |            |
|--------------------------------|---------|------------|---------|---------|------------|
| Programmer→Select Programmer→P | ICkit2  | Configure- | →Select | Device- | →PIC16F690 |

<<< TR7021-BD基板へ書込 >>>

(1) TR7021-BD基板へ書込コードの先端コネクタを接続する…図3

(2) 末尾の 3. 受信周波数データ作成要領 で作成した430MHz用のEEPROM7r/hをMPLABへト py7 (Import)

(3)プログラムファイル(144MHz用や430M用等)を選びMPLABへドロップ(Import)する…図4はImport後のメモリ例 (4)MPLABのWriteをクリックしてプログラムファイルとEEPROMファイルを書き込む。

注)EEPROMファイルを後でImportしてプログラムファイルが書き換わったら、プログラムファイルを再Importして書込む。

<<< DF1-1方探受信基板のIC1へ書込 >>>

- (1)DF1-1方探受信基板のIC1(CN15)へ書込コードの先端コネクタを接続する…図5
- (2)プログラムファイル(1CH用, 5CH, 31CH用)を選びMPLABへドロップ(Import)する。
- (3)MPLABのWriteをクリックしてプログラムファイルを書き込む。

\_<<< DF1-1方探受信基板のIC7へ書込 >>>

(1) DF1-1方探受信基板のIC7 (CN16) へ書込コート<sup>\*</sup>の先端コネクタを接続する…図6
 (2) プロク<sup>\*</sup> ラムファイル (標準表示速度は、DF1-1-IC7-100Hz.HEX)を選びMPLABへト<sup>\*</sup> ロップ (Import)する。
 (3) MPLABのWriteをクリックしてプロク<sup>\*</sup> ラムファイルを書き込む。

図1 ケースを開く

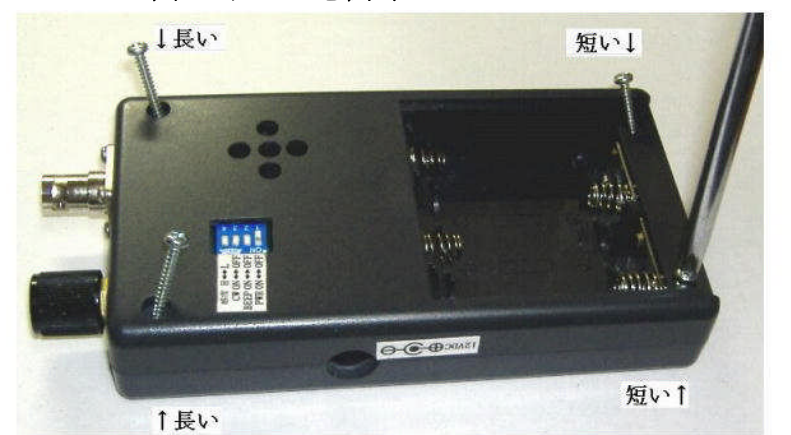

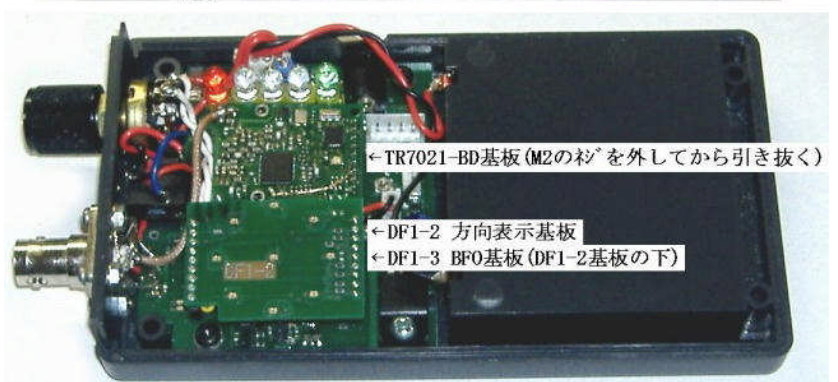

## 図4 MPLAB 書込データImport例

| Eine       Eine       View       Project       Debugger       Programmer       Tools       Configure       Window       Help         Difference       Image: State State St |      | IPLAB IDE    | v8 60                                     | - EEP            | ROM            | mpor           |                 | Second reaction    | -              | Witten (PA)    | e finality     | nierisen)     |                         |            |
|----------------------------------------------------------------------------------------------------|------|--------------|-------------------------------------------|------------------|----------------|----------------|-----------------|--------------------|----------------|----------------|----------------|---------------|-------------------------|------------|
| Direct         Direct         Direct <thdirect< th=""> <thdirect< t<="" th=""><th>File</th><th>Edit View</th><th>Proje</th><th>ect De</th><th>hugger</th><th>Program</th><th>mmor</th><th>Tools</th><th>Config</th><th>re W</th><th>indow</th><th>Help</th><th>outre la alline rechere</th><th></th></thdirect<></thdirect<>                                                                                                    | File | Edit View    | Proje                                     | ect De           | hugger         | Program        | mmor            | Tools              | Config         | re W           | indow          | Help          | outre la alline rechere |            |
| Output           Build         Version Control         Find in Files           Loaded F:¥EEP ROM-1000-43109-43300-43470-43488-43872-CQ.hex           Loaded F:¥EEP ROM-1000-43109-43300-43470-43488-43872-CQ.hex           Loaded F:¥EEP ROM-1000-43109-43300-43470-43488-43872-CQ.hex           Procram Momory           Address         ASCII           070         2370         0008         2370         0846         2376         0000 pfx#           080         2877         2370         0008         2370         0846         2376         0000 pfx#         0           090         1407         3002         2355         2081         2082         2084         (pf                                                                                                    |      |              |                                           |                  | DOPPON         | nogra          |                 | 10013              | Zoune          | <u></u>        |                | Ticib         |                         |            |
| Output           Build         Version Control         Find in Files           Loaded F¥EEPROM-1000-43109-43300-43470-43488-43872-CQ.hex         Loaded F¥40M-MCH9K18KG.HEX           Program         Momory         Address         ASCII           070         2370         0008         2376         00846         2376         0082 p#v# p#F.v#           070         2370         0008         2376         00846         2376         0082 p#v# p#F.v#           070         2370         0008         2376         00846         2376         0082 p#v# p#F.v#           070         2370         0008         2376         00846         2376         0082 p#v# p#F.v#           080         2877         2370         0008         1805         2887         2088         (p#                                                                                                    | [    | ן 🗟 📽 🛭      | % 🖻                                       |                  | <b>a</b> A     | 🗯 🖉            | I B,            | 8                  |                | ×              |                | 6             |                         | 0          |
| Output           Build         Version Control         Find in Files           Loaded F*EEPROM-1000-43109-43300-43470-43488-43872-C0.hex         Loaded F*4430M-MCH9K18KG.HEX           Program         Memory         Address         ASCII           070         2370         0008         2376         0084         2376         0087         pr.v#         pF.v#           078         2379         150C         3055         0081         2370         0084         2376         0082         pF.v#         pF.v#                                                                                                    | 1775 |              |                                           | Legendered       |                |                |                 | Contraction of     |                | Section 1      |                |               |                         |            |
| Build         Version Control         Find in Files           Loaded F:#EEPROM-1000-43109-43300-43470-43488-43872-C0.hex         Loaded F:#430M-MCH9K18KG.HEX           Program         Memory         Address         ASCII           Q70         2370         0008         2376         00846         2376         0082 p#v# p#F.v#           Q78         2379         150C         3055         0080         2370         00846         2376         0082 p#v# p#F.v#           Q78         2379         150C         3055         0880         2087         2008         1007                                                                                                    |      | Output       | in an an an an an an an an an an an an an |                  |                |                |                 |                    |                | in the second  |                |               |                         |            |
| Loaded F.¥EEPROM-1000-43109-43300-43470-43488-43872-C0.hex<br>Loaded F.¥430M-MCH9K18KG.HEX           Program Memory           Address         ASCII           070         2370         0008         2370         0846         2376         000C         p#F.v#           078         2379         150C         3055         00BD         2370         0846         2376         00BC         p#F.v#           078         2379         150C         3055         00BD         2087         2082         2892         2083         (p#F.v.f)         0                                                                                                    | В    | uild Version | Control                                   | Find in          | Files          |                |                 |                    |                |                |                |               |                         |            |
| Loaded F.¥430M-MCH9K18KG.HEX                                                                                                    | E    | aded F:¥EEP  | ROM-1                                     | 000-4            | 3109-4         | 3300-4         | 3470-           | 43488-             | 43872-         | CQ.he:         | x              |               |                         |            |
| Program         Memory           Address         ASCII           070         2370         0008         2370         0846         2376         0000         P#F.v#           078         2379         1500         3055         0080         10080         1486         y#             080         2877         2370         0008         1805         2687         20.82         2689         20.83                                                                                                    | Ŀ    | baded F:¥430 | M-MCHS                                    | )<br>K 18 K G    | .HEX           |                |                 |                    |                |                |                |               |                         |            |
| Program Memory           Address         ASCII           070         2370         0008         2376         00846         2376         0080 p#v# p#F.v#           078         2379         150C         3055         0080         148C         188C         y#v# p#F.v#           078         2379         150C         3055         0080         148C         188C         y#v#         (, (, (.                                                                                                    |      |              |                                           |                  | 10001010101010 |                |                 |                    |                | ester Kirolog  |                | den Alexander | California ( al a)      |            |
| Address         ASCII           070         2370         0008         2376         00846         2376         0080         p#.v#         p#F.v#           078         2379         150C         3055         0081         30AA         0080         148C         188C         y#u00           080         287F         2370         0008         1805         2887         20A8         2889         20A8.         (p#                                                                                                    |      | Program      | Mem                                       | 07.9             |                |                |                 |                    |                |                |                |               |                         |            |
| 070       2370       0008       2370       0846       2376       008c p#v# p#F.v#         078       2379       150C       3055       008D       30AA       008D       148C       188C y#UO       0         080       287F       2370       0008       1805       2887       20A8       2889       20A8       (p#                                                                                                    |      | Address      |                                           | [                |                |                |                 | 1                  |                |                |                | AS            | CII                     | 1          |
| 078 2379 150C 3055 008D 30AA 008D 148C 188C y#00<br>080 287F 2370 0008 1805 2887 20A8 2889 20A8 (p#(<br>086 2299 0008 1007 1307 1387 0008 138B 1707."<br>090 1407 3002 2365 209F 1787 1C85 289C 20B90e#.(<br>098 208A 3080 2365 288E 208A 178B 0008 14560e#.(<br>098 208A 3080 2365 288E 208A 178B 0008 14560e#.(<br>098 208A 3080 2365 288E 208A 178B 0008 s#p#." 4"")"<br>0A8 1056 2373 1687 2370 221E 2234 2208 2229 0008 s#p#." 4"")".<br>0A8 1056 2373 1687 2370 221E 223E 2266 225C V.s#p#"."V<br>0B0 235F 300D 2365 2208 2252 228E 22A4 1456 #.0e#." R""."V<br>0B0 035F 300D 2365 2080 2020 3020 00040 0M<br>0C0 0806 00B5 305A 00B6 2185 0000 3020 00C020!. 0<br>0C8 2116 1687 2116 1287 0BC0 28C8 3008 00C0 !!. (.0<br>0C8 2116 1687 2116 1287 0BC0 28C8 3008 00C020!. 0<br>0D0 1FB0 28D5 2116 1687 28D7 2116 1287 0DB0(!(.)<br>0D0 1FB0 28D5 2116 1687 28D7 2116 1287 0DB0(!(.)<br>0D0 1FB0 28D5 2116 1687 28D7 2116 1287 0DB0(!(.)<br>0D0 1FB0 28D5 2116 1687 28D7 2116 1287 0DB0(!(.)<br>0E0 28E3 2116 1287 0DB1 0BC0 28DC 3008 00C0(! (.)<br>0E0 28E3 2116 1287 0DB1 0BC0 28DC 3008 00C0! (.)<br>0E0 28E3 2116 1287 0DB1 0BC0 28DC 3008 00C0! (.)<br>0D0 FF 10 00 FF 0A BC CB F0 0A BF E7 00 0A C2 AA B0<br>10. 0A C2 F5 90 0A C9 34 10 FF FF FF FF FF FF FF FF FF<br>30 FF FF FF FF FF FF FF FF FF FF FF FF FF                                                                                                    |      | 070          | 2370                                      | 0008             | 2376           | 0080           | 2370            | 0846               | 2376           | 0080           | n#             | 7#            | n#F.v                   | #          |
| 080 287F 2370 0008 1805 2887 20A8 2889 20A8 (p# (. (.<br>088 2299 0008 1007 1307 1387 0008 138B 1707 "                                                                                                    |      | 078          | 2379                                      | 150C             | 3055           | 008D           | 3044            | 0080               | 148C           | 188C           | v#             | JO            | .0                      | "···       |
| 088 2299 0008 1007 1307 1387 0008 138B 1707 ."                                                                                                    |      | 080          | 287F                                      | 2370             | 0008           | 1805           | 2887            | 2018               | 2889           | 2048           | . (p#          |               |                         | ί.         |
| 090 1407 3002 2365 209F 1787 1C85 289C 20B90e#(.<br>098 208A 3080 2365 288E 208A 178B 0008 14560e#.(V.<br>0A0 2373 1287 2370 221E 2234 2208 2229 0008 #p#." 4".")".<br>0A8 1056 2373 1687 2370 221E 223E 2266 225C V.#                                                                                                    |      | 088          | 2299                                      | 0008             | 1007           | 1307           | 1387            | 0008               | 138B           | 1707           | . "            |               |                         |            |
| 098 208Å 3080 2365 288E 208Å 178B 0008 14560e#.(V.<br>0Å0 2373 1287 2370 221E 2234 2208 2229 0008 s#p#." 4".")".<br>0Å8 1056 2373 1687 2370 221E 223E 2246 225C V.s#p# .">"f"\"<br>0B0 235F 300D 2365 2208 2252 228E 22Å4 1456 #.0e#." R"."V.<br>0B8 0008 30ÅÅ 00B0 00B1 30E2 00E0 044 00B40                                                                                                    |      | 090          | 1407                                      | 3002             | 2365           | 209F           | 1787            | 1085               | 289C           | 2089           | 00             | ≘#.           |                         | (.         |
| 0A0 2373 1287 2370 221E 2234 2208 2229 0008 s#p#." 4".")"<br>0A8 1056 2373 1687 2370 221E 223E 2266 225C V.s#p#.">"f"\"<br>0B0 235F 300D 2365 2208 2252 228E 22A4 1456 #.0e#." P"."."V.<br>0B8 0008 30AA 00B0 00B1 30E2 00B2 084D 00B400.M<br>0C0 0806 00B5 305A 00B6 2185 0000 3020 00C020!. 0<br>0C8 2116 1687 2116 1287 0BC0 28C8 3008 00C0.!!(0<br>0D0 1FB0 28D5 2116 1687 28D7 2116 1287 0DB0(.!(                                                                                                    |      | 098          | 208A                                      | 3080             | 2365           | 288E           | 2081            | 178B               | 0008           | 1456           | 00             | ≘#.(          |                         | .v.        |
| 0A8       1056       2373       1687       2370       221E       223E       2266       225C V.s#p#">"f"\"         0B0       235F       300D       2365       2208       2222       228E       22A4       1456       #.0e#."       R"."."V.         0B8       0008       30AA       00B0       00B1       30E2       00B2       084D       00B4      0       0       M."."V.         0C8       0168       00B5       305A       00B6       2185       0000       3020       00C0      20       0       0       0       0       0       0       0       0       0       0       0       0       0       0       0       0       0       0       0       0       0       0       0       0       0       0       0       0       0       0       0       0       0       0       0       0       0       0       0       0       0       0       0       0       0       0       0       0       0       0       0       0       0       0       0 </th <th></th> <th>OAO</th> <th>2373</th> <th>1287</th> <th>2370</th> <th>221E</th> <th>2234</th> <th>2208</th> <th>2229</th> <th>0008</th> <th>s#]</th> <th>p#."</th> <th>4".")</th> <th>"</th>                                                                                                    |      | OAO          | 2373                                      | 1287             | 2370           | 221E           | 2234            | 2208               | 2229           | 0008           | s#]            | p#."          | 4".")                   | "          |
| OB0       235F 300D 2365 2208 2252 228E 2244 1456 #.0e#." R"."."V.         OB8       OO08 30AA 00B0 00B1 30E2 00B2 084D 00B400M         OC0       0806 00B5 305A 00B6 2185 0000 3020 00C020!.0.         OC8       2116 1687 2116 1287 0BC0 28C8 3008 00C0 .!!(0         OD0       1FB0 28D5 2116 1687 28D7 2116 1287 0DB0(!(                                                                                                    |      | OAS          | 10,56                                     | 2373             | 1687           | 2370           | 221E            | 223E               | 2266           | 225C           | V.s#.          | p#            | .">"£                   | ") n       |
| 0B8       0008       30AA       00B0       00B1       30E2       00B4      0                                                                                                    |      | OBO          | 23.5F                                     | 300D             | 2365           | 2208           | 2252            | 228E               | 2214           | 1456           | _#.04          | ≘#."          | R".".                   | "V.        |
| 0C0       0806       00B5       3054       00B6       2185       0000       3020       00C0                                                                                                    |      | OBS          | 0008                                      | SOAA             | 0080           | 00B1           | 30E2            | 00B2               | 084D           | 00B4           | 0              |               | .OM                     |            |
| 0C8       2116       1687       2116       1287       0BC0       28C8       3008       00C0       1       1       1.0       1.0       1.0       1.0       1.0       1.0       1.0       1.0       1.0       1.0       1.0       1.0       1.0       1.0       1.0       1.0       1.0       1.0       1.0       1.0       1.0       1.0       1.0       1.0       1.0       1.0       1.0       1.0       1.0       1.0       1.0       1.0       1.0       1.0       1.0       1.0       1.0       1.0       1.0       1.0       1.0       1.0       1.0       1.0       1.0       1.0       1.0       1.0       1.0       1.0       1.0       1.0       1.0       1.0       1.0       1.0       1.0       1.0       1.0       1.0       1.0       1.0       1.0       1.0       1.0       1.0       1.0       1.0       1.0       1.0       1.0       1.0       1.0       1.0       1.0       1.0       1.0       1.0       1.0       1.0       1.0       1.0                                                                                                    |      | 000          | 0806                                      | 00B5             | 305A           | 0086           | 2185            | 0000               | 3020           | 0000           |                | zo            | ,!.,                    | ρ.,        |
| OD0       1FB0 2805 2116 1687 2807 2116 1287 OD80 (.! (.!         OD8       OBC0 2800 3008 00C0 1FB1 28E1 2116 1687 (.0 (.!         OE0       2823 2116 1287 ODB1 0BC0 280C 3008 00C0 . (.! (.0         OE8       1FB2 28ED 2116 1687 28EF 2116 1287 ODB2 (.! (.!         ODcode Hex       Machine       Symbolic <b>Dpcode Hex</b> Machine       Symbolic <b>Dpcode Hex</b> Machine       Symbolic <b>Decode Hex</b> Machine       Symbolic <b>Decode Hex</b> Machine       Symbolic <b>Decode Hex</b> Machine       Symbolic <b>Decode Hex</b> Machine       Symbolic <b>Decode Hex</b> Machine       Symbolic <b>Decode Hex</b> Machine       Symbolic <b>Decode Hex</b> Machine       Symbolic <b>Do OFF 0A BC CB F0 0A BF E7 00 0A C2 AA B0</b>                                                                                                    |      | 0C8          | 2116                                      | 1687             | 2116           | 1287           | OBCO            | 2808               | 3008           | 0000           |                | • • • •       |                         | Q.,        |
| OBS       OBC0 2800 3008 0000 0FB1 2802 2116 1287                                                                                                    |      | 000          | 1FBU                                      | 2805             | 2116           | 1687           | 2807            | 2116               | 1287           | UDBU           |                |               | · (, !,                 | ; · · ·    |
| 0E8       1265       2116       1267       0001       0201       011       011       011       011       011       011       011       011       011       011       011       011       011       011       011       011       011       011       011       011       011       011       011       011       011       011       011       011       011       011       011       011       011       011       011       011       011       011       011       011       011       011       011       011       011       011       011       011       011       011       011       011       011       011       011       011       011       011       011       011       011       011       011       011       011       011       011       011       011       011       011       011       011       011       011       011       011       011       011       011       011       011       011       011       011       011       011       011       011       011       011       011       011       011       011       011       011       011       011       011                                                                                                    |      | 008          | OBCO                                      | 2800             | 1202           | 0000           | 1FB1            | 2861               | 2009           | 100/0          |                | .0,           |                         | · · ·      |
| Opcode Hex         Machine         Symbolic                EEPROM               Address         00         01         02         03         04         05         06         07         08         09         0A         0B         0C         0D         0E         0F         ASCI           00         FF         10         00         FF         0A         BC         CB         00         0A         0B         0C         0D         0E         0F         ASCI           10         0A         C2         F5         90         AC         93         10         FF         FF <td< td=""><th></th><td>010</td><td>1FB2</td><td>23110<br/>28ED</td><td>2116</td><td>1687</td><td>28EF</td><td>2116</td><td>1287</td><td>ODE0</td><td></td><td>,</td><td></td><td></td></td<>                                                                                                    |      | 010          | 1FB2                                      | 23110<br>28ED    | 2116           | 1687           | 28EF            | 2116               | 1287           | ODE0           |                | ,             |                         |            |
| EEPROM           Address         00         01         02         03         04         05         06         07         08         09         0A         0B         0C         0D         0E         0F         ASCI           00         FF         10         00         FF         0A         BC         CB         0A         DB         0C         0D         0E         0F         ASCI           10         0A         C2         FF         10         00         FF         0A         C9         34         10         FF         FF                                                                                                    |      | Opcode Hex   | Machi                                     | ne Syn           | nbolic         |                |                 |                    |                |                |                |               |                         |            |
| EEPROM           Address         00         01         02         03         04         05         06         07         08         09         0A         0B         0C         0D         0E         0F         ASCI           00         FF         10         00         FF         0A         BC         CB         0A         0B         0C         0D         0E         0F         ASCI           10         0A         C2         FF         00         FF         FF                                                                                                    |      |              | Anten ave                                 |                  |                |                | texecture texes | a to a to deadaras |                | thoneses.      |                | a desta data  |                         | 1001101404 |
| Address         OO         O1         O2         O3         O4         O5         O6         O7         O8         O9         OA         OB         OC         OD         OE         OF         ASCI           00         FF         10         00         FF         OA         BC         CB         FO         OA         BF         E7         OO         OA         C2         AA         BO                                                                                                    |      | EEPROM       | j                                         |                  |                |                |                 |                    |                |                |                |               |                         |            |
| 00       FF 10 00 FF 0A BC CB F0 0A BF E7 00 0A C2 AA B0                                                                                                    |      | Address      | 00 0                                      | 1 02             | 03 04          | 05 06          | 07              | 08 09              | OA O           | Bloc           | OD OE          | OF            |                         | ASCI       |
| 10 0A C2 F5 90 0A C9 34 10 FF FF FF FF FF FF FF FF FF FF FF FF FF                                                                                                    |      | 00           | FF 1(                                     | 0 00             | FF DA          | BC CB          | FO              | OA BE              | E7 0           | 1 0 4          | C2 AA          | BO            |                         |            |
| 20       FF FF FF FF FF FF FF FF FF FF FF FF FF                                                                                                    |      | 10           | OA C                                      | 2 F5             | 40 OR          | C9 34          | 10              | FF FF              | FF FI          | FF             | FF FF          | FF            |                         | 4          |
| 30       FF FF FF FF FF FF FF FF FF FF FF FF FF                                                                                                    |      | 20           | FF FI                                     | FFF              | FF FF          | FF FF          | FF              | FF FF              | FF FI          | FFF            | FF FF          | FF            |                         |            |
| 40 FF FF FF FF FF FF FF FF FF FF FF FF FF                                                                                                    |      | 30           | FF FI                                     | FFF              | FF FF          | FF FF          | FF              | FF FF              | FF FI          | FFF            | FF FF          | FF            |                         |            |
| 50       FF FF FF FF FF FF FF FF FF FF FF FF FF                                                                                                    |      | 40           | FF FI                                     | FFF              | FF FF          | FF FF          | FF              | FF FF              | FF FI          | FFF            | FF FF          | FF            |                         |            |
| 60       FF FF FF FF FF FF FF FF FF FF FF FF FF                                                                                                    |      | 50           | FF FI                                     | FFF              | FF FF          | FF FF          | FF              | FF FF              | FF FI          | FFF            | FF FF          | FF            |                         |            |
| 70 FF FF FF FF FF FF FF FF FF FF FF FF FF                                                                                                    |      | 60           | FF FI                                     | FFF              | FF FF          | FF FF          | FF              | FF FF              | FF FI          | FFF            | FF FF          | FF            |                         |            |
| 60       FF FF FF FF FF FF FF FF FF FF FF FF FF                                                                                                    |      | 70           | FF FI                                     | FFF              | FF FF          | FF FF          | FF              | FF FF              | FF F           | FFF            | FF FF          | FF            |                         | ж÷ -       |
| 90 FF FF FF FF FF FF FF FF FF FF FF FF FF                                                                                                    |      | 80           | FF FI                                     | FFF              | FF FF          | FF FF          | FF              | FF FF              | FF FI          | FFF            | FF FF          | FF            |                         | ••••       |
| AO FF FF FF FF FF FF FF FF FF FF FF FF FF                                                                                                    |      | 90           | FF FI                                     | FFF              | FF FF          | FF FF          | FF              | FF FF              | FF FI          | FFF            | FF FF          | FF            |                         | ••••       |
| BU       FF       FF <td< th=""><th></th><th>AO<br/>DO</th><th>FF FI</th><th>FFF</th><th>FF FF</th><th>FF FF</th><th>FF</th><th>FF FF</th><th>FF FI</th><th>FFF</th><th>FF FF</th><th>FF</th><th></th><th>•••••</th></td<>                                                                                                    |      | AO<br>DO     | FF FI                                     | FFF              | FF FF          | FF FF          | FF              | FF FF              | FF FI          | FFF            | FF FF          | FF            |                         | •••••      |
| DO FF FF FF FF FF FF FF FF FF FF FF FF FF                                                                                                    |      | 80           | FF FI                                     | r FF             | rr Ff          | ff FF          | FF              | IF FF              | FF Fl          | r FF           | FF FF          | FF            | • • • • • •             | •••••      |
| EO FF FF FF FF FF FF FF FF FF FF FF FF FF                                                                                                    |      | 20           | 11 11<br>77 71                            |                  | II II<br>FF FF | II II<br>FF FF | 11              |                    | TT TI          | 11 7           | 11 11<br>FF FF | 11            |                         | ••••       |
| 11 <b>11</b> 200. FE EE EE EE EE EE EE EE EE EE EE EE EE                                                                                                    |      | FO           | ा गा<br>संस्थान                           | - 17 -<br>F FF - | <br>FF FF      | 11 11          | 11              | <br>FF FF          | 22 21<br>27 21 | - 11 -<br>77 7 | रा रा<br>यच यच | 11            |                         | ••••       |
| FO FF FF FF FF FF FF FF FF FF FF FF FF F                                                                                                    |      | FO           | FF F                                      | FFF              | FF FF          | FF FF          | FF              | FF FF              | FF FI          | FFF            | FF FF          | FF            |                         |            |

図2 PICkit2へ接続

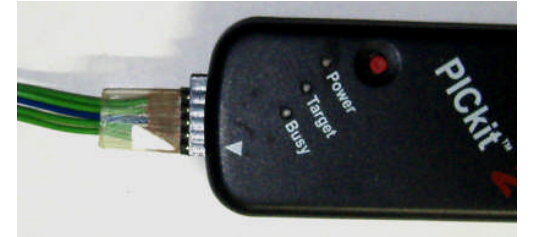

図3 TR7021-BD基板へ接続

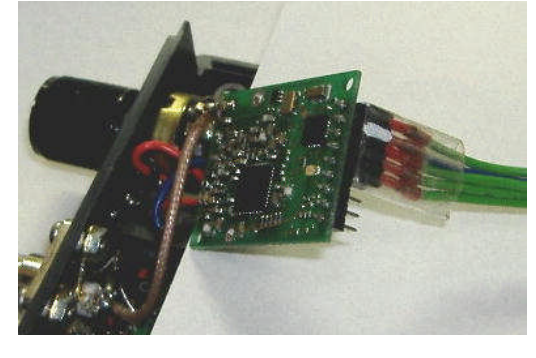

図5 DF1-1-IC1へ接続

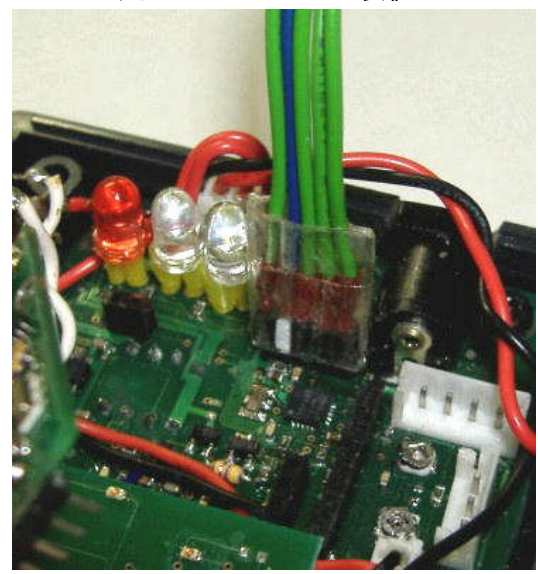

図6 DF1-1-IC7へ接続

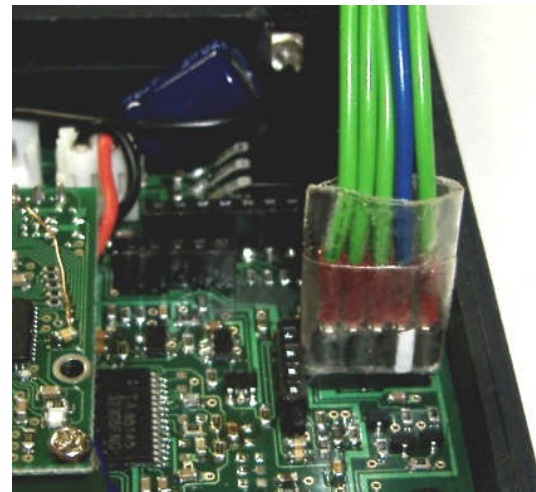

DF1-2とDF1-3基板を外してから接続

## 3. 受信周波数データ作成要領

(2)File→Get Settings→「430M-18KG高感度RX.txt」をセットする・・・430MHz以外の場合は該当ファイルをセット
(3)Synth Settings→「Enter Desired RF Channel---」へ受信周波数を入力(例:435.67)→Calculate
(4)Return to front panel→Register0の数値を読み取る(例:0AC43E70・・・・8桁=4Byte)

(5)この数値を図4に示すEEPROMのデータ列へ入力して書き込む(1CHの書込アドレス=04~,2CH=08~)

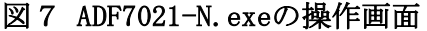

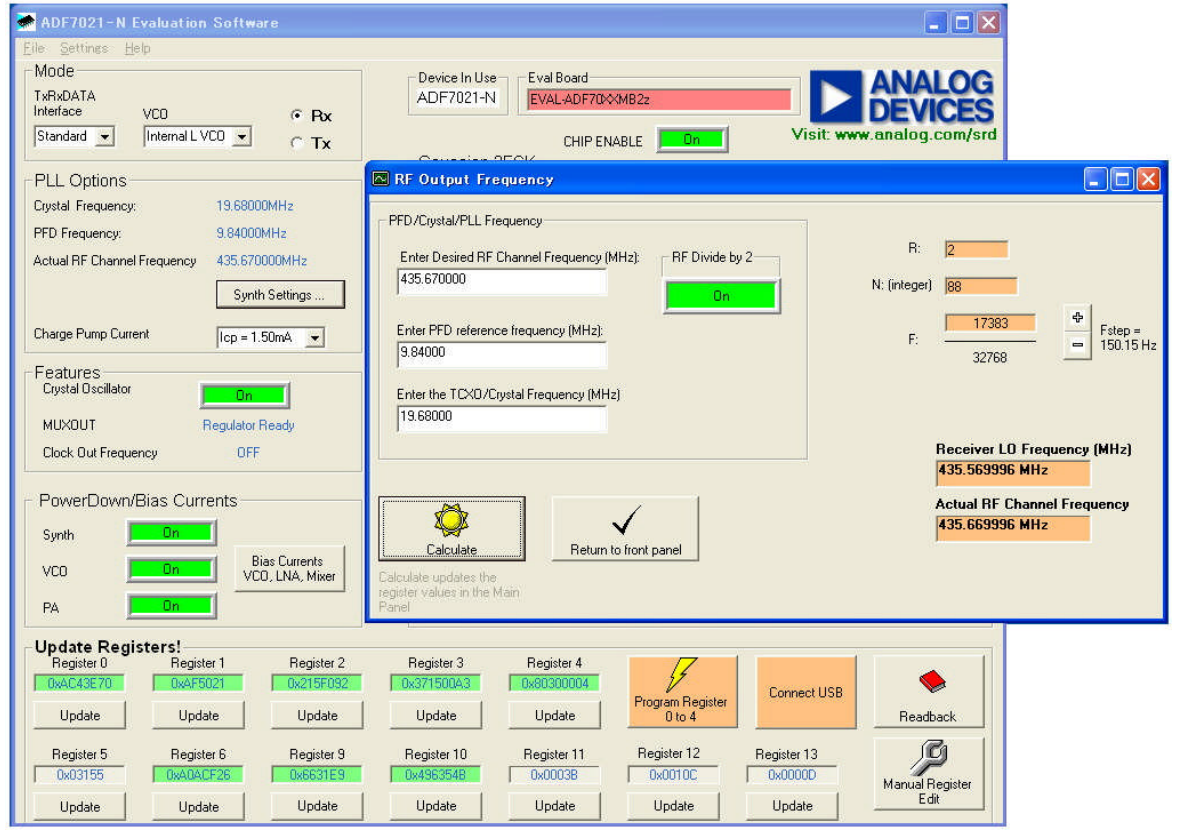

http://www.analog.com/static/imported-files/eval\_boards/ADF7xxx\_ADIismLINK\_Install\_September\_10.exe

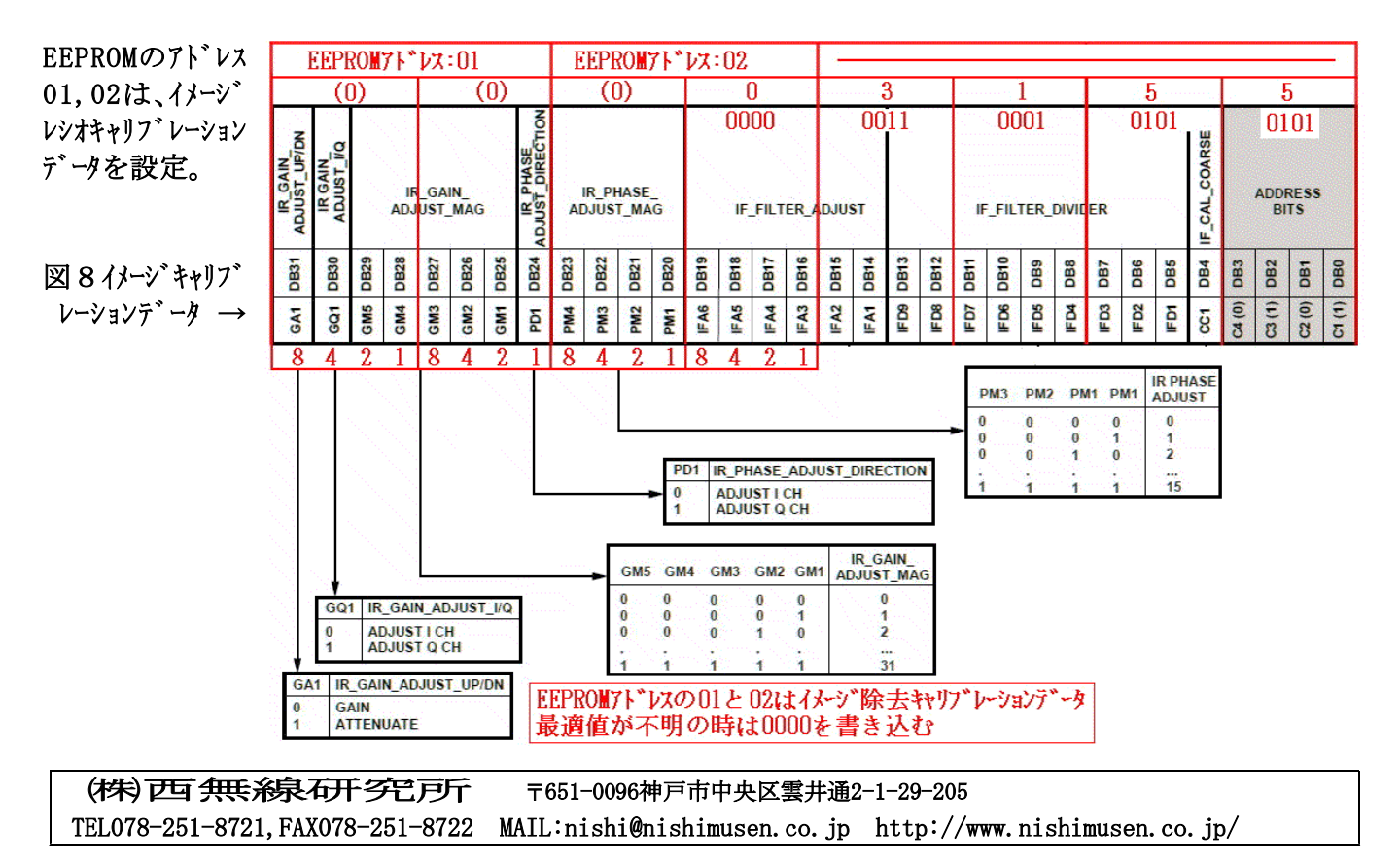